### 空中双选会招聘会操作手册

# 一、企业注册

1、企业登录就业创业信息网;

| mup.//cypt.lypt.et                                                                                                    | du.cr                                       | ۱/h                     | om        | ne                                                      |                              |                                                          |                                                                                                    |                                                                        |                                                                                                    |                                                                         |                                                                                                    |
|----------------------------------------------------------------------------------------------------|---------------------------------------------|-------------------------|-----------|---------------------------------------------------------|------------------------------|----------------------------------------------------------|----------------------------------------------------------------------------------------------------|------------------------------------------------------------------------|----------------------------------------------------------------------------------------------------|-------------------------------------------------------------------------|----------------------------------------------------------------------------------------------------|
| ← → C ▲ 不安全   cypt.lypt.edu.cn/hor                                                                                                    | me                                          |                         |           |                                                         |                              |                                                          |                                                                                                    |                                                                        |                                                                                                    |                                                                         | e \$ 1                                                                                                    |
|                                                                                                    | <b>f</b> 2371                               | 欢迎来至                    | 62000     | 业技术学校                                                   |                              |                                                          |                                                                                                    |                                                                        |                                                                                                    |                                                                         |                                                                                                    |
|                                                                                                    |                                             |                         | 合         | も 府<br>LUO YA                                           | <b>業日</b><br>16 POL          | え 約 学<br>YTECHINIC                                       | 了这  就业创业信!                                                                                                    | 息网                                                                     | 898.),×18.1                                                                                                    | HZ                                                                      |                                                                                                    |
|                                                                                                    | 学版                                          | 註页                      |           | 首页                                                      |                              | 学生服务                                                     | 用人单位 生調速                                                                                                    | 國 下载专区                                                                 | 联系我们                                                                                                    |                                                                         | 1                                                                                                    |
| A LOUIS AND AND ADDRESS OF TAXABLE PARTY.                                                                                                    |                                             | -                       |           | F                                                       |                              |                                                          | 10 <b>4</b> 6                                                                                                    |                                                                        | PARA                                                                                                    | wige High and a start of the                                            | A Mine                                                                                                    |
| A DE LA CALENCE AND AND AND AND AND AND AND AND AND AND                                                                                                    | (Pro)                                       |                         |           | in all                                                  | -                            |                                                          |                                                                                                    |                                                                        | NEXT VEXTOR                                                                                                    | Water of BAR                                                            | 1 P. 1 19                                                                                                    |
| A CANADA CALLER                                                                                                    |                                             | The second              |           | Prist Pas                                               | and a                        |                                                          |                                                                                                    |                                                                        |                                                                                                    | MILLE LINE NOT                                                          |                                                                                                    |
|                                                                                                    |                                             | 1                       |           | 3                                                       |                              |                                                          |                                                                                                    | 2.                                                                     |                                                                                                    | · 50                                                                    | A CALLER OF THE REAL PROPERTY OF THE REAL PROPERTY |
| <                                                                                                    |                                             | 1                       |           |                                                         |                              | 洛                                                        |                                                                                                    |                                                                        | 您                                                                                                    |                                                                         | 1 million                                                                                                    |
|                                                                                                    |                                             |                         | -         | ma.                                                     | No.                          | A Barrie                                                 | A STATE OF A                                                                                                    | A Description                                                          | and a state of a                                                                                                    | Aller .                                                                 |                                                                                                    |
| The state of the state of the s |                                             | 12                      | 2         |                                                         | the se                       | RE                                                       | 1113311 24                                                                                                    | 40.3                                                                   | - TEA                                                                                                    | Maria                                                                   |                                                                                                    |
|                                                                                                    | an fi                                       |                         |           | 200                                                     |                              | 12                                                       | and a                                                                                                    | CIER STRATE                                                            |                                                                                                    | DDDDDD                                                                  | and the second second                                                                                                    |
|                                                                                                    | 門長の                                         | 1.00                    | 100       | AL .                                                    | 20.00                        | and the second                                           |                                                                                                    |                                                                        | THE CANCELES AND A DECK OF AND                                                                                                    |                                                                         | NDRARRARARAMAN                                                                                                    |
|                                                                                                    | I I I I                                     | THERE                   |           |                                                         | AL.                          |                                                          |                                                                                                    |                                                                        |                                                                                                    | MINITE CARNEL                                                           | DDDDDDDDDDDDDDDDMMN                                                                                                    |
|                                                                                                    |                                             |                         |           |                                                         | 1                            |                                                          | 719                                                                                                    | 14 主 1                                                                 | 乱人单位 登录   注册                                                                                                    | 管理后台登录                                                                  |                                                                                                    |
|                                                                                                    | BENING BENING                               |                         |           |                                                         | 2022/                        |                                                          | 2017-th                                                                                                    | 1. 😰 1                                                                 | 时也不知道的"如果"的"不可以"的"不可以"。 | 管理后台登录                                                                  |                                                                                                    |
|                                                                                                    |                                             | ника<br>Пол             |           | <                                                       | 2022/4                       | 3月 >                                                     | 通知公告                                                                                                    | Bait Romes                                                             | 日本 444 (10) (17) (14) (14) (14) (14) (14) (14) (14) (14                                                                                                    | 管理后台登录                                                                  |                                                                                                    |
|                                                                                                    | 8532F                                       | <b>日历</b><br>二          |           | ×                                                       | 2022年<br>王 +                 | )<br>)3月<br>日                                            | 2 243           通知公告           / 大石井 '万人和万企身                                                                                                    | ER                                                                     | 8人中位 登录   注册<br>就业动态<br>· 数处组织改集2022属可能。                                                                                                    | 管理后台登录<br>more><br>2022/03/07                                           | DDDDDDDDDDDDAAAAMMA<br>Jood                                                                                                    |
|                                                                                                    | <b>就业</b><br>                               | 日历<br>二<br>1<br>。       | = 2<br>0  | <<br><<br>3                                             | 2022年<br>王 + 4<br>5          | оз <b>д</b><br>В<br>в                                    | <ul> <li>※开召开 方人取方企具</li> <li>※开召开 方人取方企具</li></ul>                                                                                                    | 737 (2022/03/15<br>2022/03/21                                          | <ul> <li>1人中位登录   注册</li> <li>就止动态</li> <li>第60曲府を第2022周辺進二</li> <li>第60曲月の第2022周辺進二</li> </ul>                                                                                                    | <b>哲理后会切录</b><br>more><br>2022/03/07<br>2022/03/03                      |                                                                                                    |
|                                                                                                    | <b>\$\$.12</b><br><b>\$\$.12</b><br>28<br>7 | <b>E</b><br>7<br>1<br>8 | II 2 9    | <ul> <li></li> <li>3</li> <li>10</li> </ul>             | 2022年<br>五 + 4<br>5<br>11 J2 | 23月<br>日<br>6<br>13                                      | 第二日         第二日         第二日 <td>TR (C) (C) (C) (C) (C) (C) (C) (C) (C) (C)</td> <td><ul> <li>         は人仲位 登録   注册         <ul> <li></li></ul></li></ul></td> <td>第3項后会役录<br/>more&gt;<br/>2022/03/07<br/>2022/03/03<br/>2022/01/21</td> <td></td> | TR (C) (C) (C) (C) (C) (C) (C) (C) (C) (C)                             | <ul> <li>         は人仲位 登録   注册         <ul> <li></li></ul></li></ul>                                                                                                    | 第3項后会役录<br>more><br>2022/03/07<br>2022/03/03<br>2022/01/21              |                                                                                                    |
|                                                                                                    | <b>Style 1</b><br>                          | <b>EID</b><br>          | II 2 9 16 | <ul> <li></li> <li>3</li> <li>10</li> <li>17</li> </ul> | 2022/#                       | на<br>на<br>на<br>на<br>на<br>на<br>на<br>на<br>на<br>на | <ul> <li>※ 学生の</li> <li>※ 学生の</li> <li>※ 学生の</li> <li>※ デーブスル万全 発展系。</li> <li>※ おうてあった 発展系。</li> <li>※ おうちきなきままが出る次年に、第</li> </ul>                                                                                                    | 227 (222/03/15<br>2022/03/21<br>2022/03/21<br>2022/03/21<br>2022/02/13 | <ul> <li>民人仲位 登录 [注册</li> <li>民人仲位 登录 [注册</li> <li>民人仲心 登录 [注册</li> <li>民人中の名な22届中国、</li> <li>民た田の名本の22届中国、</li> <li>民た田の名本の名な222届中国、</li> </ul>                                                                                                    | 留理后会役录<br>more><br>2052/03/07<br>2052/03/03<br>2052/01/21<br>2022/01/21 | 20000000000000000000000000000000000000                                                                                                    |

2、点击用人单位登录 | 注册入口;

| 4                                       | 2971 XIERES   | 的复数运行学校        | t i                      |                 |             |                  |             |                                          |
|-----------------------------------------|---------------|----------------|--------------------------|-----------------|-------------|------------------|-------------|------------------------------------------|
| (                                       |               | b法麻<br>— LUOYA | 業板街学<br>NG POLYTECHNIC - | [花]<br>  就业创业信息 | 网           | 846.7,738.H      | RR          |                                          |
|                                         | 学院主页          | 首页             | 学生服务                     | 用人单位 生酸速激       | 下载专区        | 联系我们             |             | le le le le le le le le le le le le le l |
|                                         |               |                |                          |                 |             |                  |             |                                          |
| I A THAT FOR EACH PERSON AND AN INCOME. | a service and |                | sen normanis             | 🗶 🖄 🖓 ± 🛱 🕅     |             | 用人单位登录   注册      | 管理后台登录      |                                          |
|                                         | 就业日历          | <              | 2022年03月 >               | 通知公告            | more>       | 就业动态             | more>       |                                          |
|                                         |               | = 13           | л X в                    | · 关于双开"万人助万众 铜。 | 2022/03/15  | - 和校田供收養2022届河南。 | -2022/03/07 | ege<br>anome                             |
|                                         | 28 1          | 2 3            | 4 5 6                    | • 关于"万人助万企 拥抱青  | 2022/03/21  | • 唐阳市人力资源和公共就业   | 2022/03/03  |                                          |
|                                         | 7 8           | 9 10           | 11 12 13                 | · 泡阳市哪企政策汇编     | 2022/03/21  | • 其校组织妆听收着教育部2   | 2022/01/21  | App THE                                  |
|                                         | 14 15         | 16 17          | 18 19 20                 | • 高校毕业生就业创业政策汇— | 2022/02/11  | • 我校收听收着2022届全国  | 2021/11/21  | *                                        |
|                                         | 21 22         | 23 24          | 25 26 27                 | )最新!人社即等5部(7印发  | 2022/02/06  | • 我校赴河會职业技术学院进一  | 2021/10/14  | 21AUF#                                   |
|                                         | VIL - Y       | ·              |                          |                 | 20022101722 |                  | 2021/06/10  |                                          |
| 3、进入到企业                                 | 漏貧            | 家贞             | 2面后,                     | 如企业过            | \禾汪         | 册,点击             | ト万          |                                          |

的企业注册入口;

http://cypt.lypt.edu.cn/enterprise/#/login

| ← → C ▲ 不安全   cypt/spt.edu.cn/enterprise/#/login |                                                                     | 🕶 🖻 🛊 😩 E |
|--------------------------------------------------|---------------------------------------------------------------------|-----------|
| <b>())   10 (() 原書 45 19) 字 (E</b><br>           |                                                                     |           |
|                                                  | 企业端登录<br>WEINFIE<br>WEINFIE<br>WEINFIE<br>WEINFIE<br>WEINFIE<br>ERE | 0         |
|                                                  |                                                                     |           |

### 4、填写注册信息,手机号为企业端登录账号;

| I MAR       * M15:       * M15:       * M15:       * M15:       * M15:       * M15:       * M15:                                                                                                    | 8 \$ | <b>6</b> 7 g |          |      |                     | n/enterprise/#/register | 3 ▲ 不安全   cypt.lypt.ed |
|----------------------------------------------------------------------------------------------------|------|--------------|----------|------|---------------------|-------------------------|------------------------|
|                                                                                                    |      |              |          |      |                     |                         |                        |
| • #85         #80.050           • #86.050         • 1452           • #8         #80.050           • #8         #80.050           • #8         #80.050           • #8         #80.050           • #8         #80.050           • #8         #80.050           • #8         #80.050           • #8         #80.050           • #8         #80.050           • #8         #80.050           • #8         #80.050           • #8         #80.050           • #8         #80.050           • #80.050         #80.050           • #80.050         #80.050           • #80.050         #80.050           • #80.050         #80.050           • #80.050         #80.050           • #80.050         #80.050           • #80.050         #80.050           • #80.050         #80.050           • #80.050         #80.050           • #80.050         #80.050           • #80.050         #80.050           • #80.050         #80.050           • #80.050         #80.050           • #80.050         #80.050 |      |              |          |      | 册信息                 | 注册                      |                        |
|                                                                                                    |      |              |          |      | *#419: BBU-9119     |                         |                        |
|                                                                                                    |      |              | -1452    |      | * 整彩绘研研 网络人民行会议行    |                         |                        |
|                                                                                                    |      |              |          |      | · 图明: 网络八团词         |                         |                        |
| STATE STATES                                                                                                    |      |              |          |      | · 後以定日: (1000/1011) |                         |                        |
|                                                                                                    |      |              | 日本新石市田登录 | 立即注册 |                     |                         |                        |
|                                                                                                    |      |              |          |      |                     |                         |                        |
|                                                                                                    |      |              |          |      |                     |                         |                        |
|                                                                                                    |      |              |          |      |                     |                         |                        |
|                                                                                                    |      |              |          |      |                     |                         |                        |
|                                                                                                    |      |              |          |      |                     |                         |                        |
|                                                                                                    |      |              |          |      |                     |                         |                        |
|                                                                                                    |      |              |          |      |                     |                         |                        |

5、填写公司信息,带有红色\*号的内容为必填项;

| ①<br>公司信  |                           | ③ 申请高校合作  |
|-----------|---------------------------|-----------|
| * 公司LOGO: | +                         |           |
|           | 象囊: 200*200px,格式: jpg,png |           |
| * 公司全称:   | 请输入公司全称                   |           |
| * 公司简称:   | 溝龍入公司简称                   |           |
| ◎ 所属行业:   | 清选经行业                     |           |
| * 公司性质:   | 清迷惑公司性质                   |           |
| * 注册资金:   | <b>请选择货币种关 ~</b> 请输入注册资金  | 清选择资金单位 ∨ |
| * 公司所在地:  | 请选择城市                     |           |
| * 公司详细地   | 课输入公司证细始这些                |           |
| , 址:      |                           |           |
| * 成立年份:   | 台 诸远海底立年份                 |           |
| * 员工人数:   | 请运择员工人款 ~                 |           |
| * 公司简介:   | <b>调张</b> 人公司简介<br>       | 0 / 100   |
| 是否上市:     | 上市公司    非上市公司             |           |
| 公司实力:     | 添加                        |           |
|           | 上一步                       |           |

#### 6、完善招聘人信息; ←→ c ▲ 禾età | spt/spteducn/enterprise/?/register

|                                 | <b>注册企业需要</b>                                                                                                    |       |
|---------------------------------|----------------------------------------------------------------------------------------------------|-------|
|                                 | ○ ③ ③ ③ ③ ③ ③ ③ ● ●                                                                                                    |       |
|                                 | · ** +                                                                                                    |       |
|                                 | 會選: 200°200pxHBSC: jpg.png                                                                                                    |       |
|                                 | * 156                                                                                                    |       |
|                                 | The function of the function of the function o |       |
|                                 | · De multe                                                                                                    |       |
|                                 | ·Icene wallows                                                                                                    |       |
|                                 | · <b>詹婆答:</b>                                                                                                    |       |
|                                 | · 频应平标: 1503/141021                                                                                                    |       |
|                                 | 1-#. T-#                                                                                                    |       |
|                                 |                                                                                                    |       |
| 7、最后一步完善注                       | 册企业信息,第一步需要上传的图片为公司营业执照                                                                                                    |       |
| 那八公司吕亚 <u>利照</u> 上<br>持本人身份证照片, | -1930-12-21日中10月/周亚豆心证亏吗,第二步为5                                                                                                    | コ時八贝士 |

| 册企业信息             |                         |                                        |
|-------------------|-------------------------|----------------------------------------|
|                   |                         |                                        |
| 0                 |                         | 3                                      |
| 公司信息              | 招聘人信息                   | 中请局仪合作                                 |
| 当前申请高校: 洛阳职业技术学院  |                         |                                        |
| 第一步:企业有效证件照(如营业排  | 如照、商业登记证等)              |                                        |
| * 上传证件:           | 1.上传企业有效证               | 正件照名称必须与公司全程保持一致                       |
| +                 | 2.请提供有效年<br>3.图片格式: JPC | 金期内的《企业有效证照》副本<br>5、JPEG、PNG,大小要求:小于5M |
|                   | 4.高校就业中心和               | 将会尽快审核                                 |
| 第二步:企业有效证照号码(如统一  | 社会信用代码、商业登记证号码)         |                                        |
| 请输入企业有效证明号码       |                         |                                        |
| 1.填写的企业有效证照号码必须与  | 企业有效证照保持一致              |                                        |
| 2. 高校就业中心将会尽快审核   |                         |                                        |
| 第三步:招聘者手持个人有效身份证  | 正明(如身份证)的照片             |                                        |
| * 上传证件:           | 1.请提供有效期内的本人            | 、手持《个人有效身份证明》照片                        |
| +                 | 2.请勿自拍<br>3.上传个人有效身份证明  | 月姓名必须与招聘联系人姓名保持一致                      |
|                   | 4.圏片格式: JPG、JPEC        | G、PNG, 大小要求: 小于5M                      |
|                   |                         |                                        |
|                   |                         |                                        |
|                   |                         |                                        |
| 第四步:申请简述          |                         |                                        |
| 请简述申请校招的目的(最多100% |                         | 0(10)                                  |
|                   |                         | 07100/                                 |
| 1                 | 一步 提交                   |                                        |
|                   |                         |                                        |

8、以上信息填写完后,我们就完成了企业端的注册,此时可等待学校老师进行审核,在审核通过前企业不能进行职位发布、报名招聘会、招聘简章发布等操作,通过审核后才可以;(注:审核时长工作日 9:00 - 18:00 一般当天就会通过)

| 注册企业信息                                                                                                    |  |
|----------------------------------------------------------------------------------------------------|--|
| ○○ ○ |  |
| 企业注册成功<br>Successful company registration<br>Retrait                                                                                                    |  |
|                                                                                                    |  |

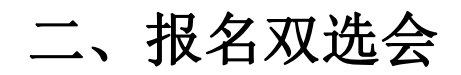

1、企业申请高校合作通过后,即可登录企业端进行双选会报名;

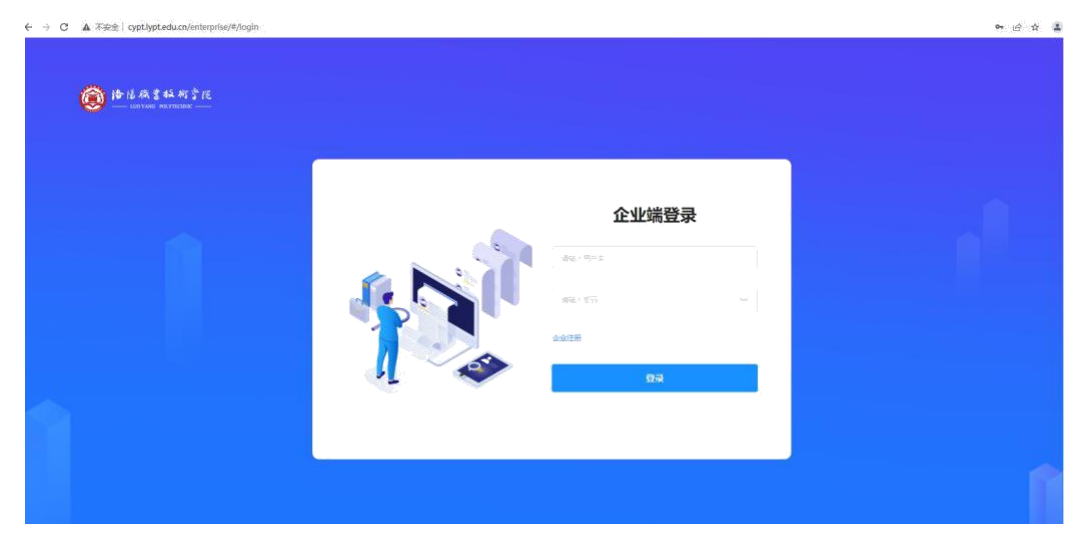

2、登录进入系统后,展示的内容为首页,一般招聘会开始前,学校会发出邀请,用人单位可在首页查 看到相关信息;

| ······ | 1 > 義页                  |                                    |                                 |                        |      |                       |                                            |                        |                                            | 【濱示布     |
|--------|-------------------------|------------------------------------|---------------------------------|------------------------|------|-----------------------|--------------------------------------------|------------------------|--------------------------------------------|----------|
|        | <b>修設</b><br>【限示<br>上次報 | <b>师,下午好   己調</b> 討<br>专用]<br>愛时间: | ★ 定申号指用职业技术3<br>今天最 2022-3-21 室 | ка <u>ч</u> ий+о<br>H- | 0    | 今日<br>松田<br>親町 0<br>数 | (1) (1) (1) (1) (1) (1) (1) (1) (1) (1)    | 日本<br>の第 0<br>第余       | ビク 日本 0<br>地会                              |          |
|        | 重进会                     | 双选会                                | 호中宣讲순 호대                        | 4双选会 偏历管理              | 职位管理 |                       |                                            |                        |                                            |          |
|        | 相關情况<br>职位名称            |                                    |                                 |                        |      | 9385 ALE              | 日期                                         | 事话                     |                                            | 1941     |
|        |                         |                                    |                                 |                        |      |                       | 2022-03-21 17:28:22<br>2022-03-21 17:26:58 | 認改到一条空中双线<br>認效起的用人畢他的 | 5合邀请,请查 <b>教,</b><br>2.贡审坟已通过,请查 <b>教,</b> | 88<br>88 |
|        |                         |                                    |                                 | <b>经元款通</b>            |      |                       |                                            |                        |                                            |          |

3、点击查看页面会跳转到该双选会的详情页,企业可点击报名进行参会;

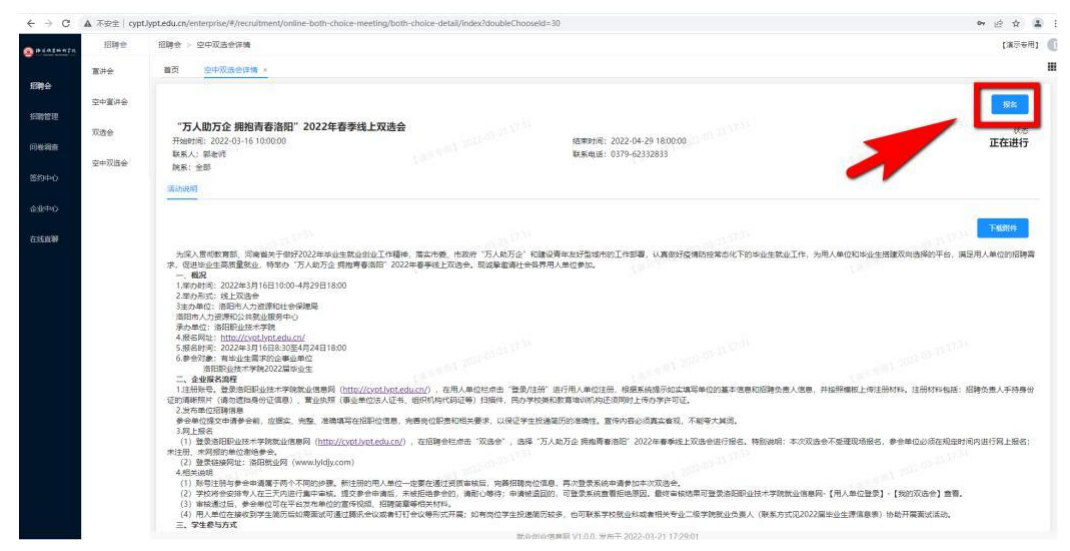

4、用户也可在招聘会菜单下-->选择空中双选会-->点击后面的报名;

| $\leftrightarrow$ $\rightarrow$ C    | ▲ 不奈全(cypt.) | ypt.edu.cn/enterprise/#/recruitment/online-both-choice- | meeting/index   |                                                 | මං ලි යු 🏝<br>/ මංසා             |  |
|--------------------------------------|--------------|---------------------------------------------------------|-----------------|-------------------------------------------------|----------------------------------|--|
| ************************************ | 重进会          | 第五 空中双迭会详细 空中双迭会 シ                                      |                 |                                                 | 1060/661                         |  |
| 100010                               | 空中赢进会        | · 美羅國 - 译成小关键是语行音乐 - 审核代表                               | 1935年 · 第10开始时间 | संवतन्त्र - स्टब्स्टर्स                         | 日間の                              |  |
| 的被制度                                 | 双齿会          | 主題<br>"万人助万企"規和資源沿街"2022年春季後上原告会                        | 院系              | 学介的问<br>2022-03-16 10/00:00-2022-04-23 18:00:00 | 会议状态 中道状态 审性状态 操作<br>正在进行 未经名 提升 |  |
| <b>然約</b> 中心                         | 空中双路会        |                                                         |                 |                                                 | 耗 (total) 条 10 、 1 、 1 、 1 页     |  |
| 合理中心                                 |              |                                                         |                 |                                                 |                                  |  |
| CISLEW.                              |              |                                                         |                 |                                                 |                                  |  |
|                                      |              |                                                         |                 |                                                 | •                                |  |
|                                      |              |                                                         |                 |                                                 |                                  |  |
|                                      |              |                                                         |                 |                                                 |                                  |  |
|                                      |              |                                                         |                 |                                                 | Carriel Barriston                |  |

5、点击报名后,需要企业输入以下信息,意向专业是为了更好匹配企业与学生之间的吻合度;

| $\varepsilon \rightarrow c$ | ▲ 不安全   cyg | xt.lypt.edu.cn/enterprise/#/recruitment/both-choice-meeting/                                                                                                    | sign-both-choice?doubleChooseId=30 |                  | ය 🛪 👗    |
|-----------------------------|-------------|----------------------------------------------------------------------------------------------------|------------------------------------|------------------|----------|
| · PLAINETS                  | 招聘会         | 招聘会 > 双选会报名                                                                                                    |                                    |                  | 【演示有用】 【 |
| 招聘会                         | 重进会         | 首页 空中双迭合详情 · 空中双迭合 ·                                                                                                    | <u>双适合服名 + </u>                    |                  |          |
| 招聘實證                        | 空中宣讲会       | 双进会主题: "万人助万企 拥抱考春渔阳" 2022年春亭线」                                                                                                    | 上双迭会                               |                  |          |
| 问任期查                        | 双运会         | 王刀举位                                                                                                    |                                    |                  |          |
|                             | 空中双迭会       | <b>意向专业:</b> 前出版专业                                                                                                    |                                    |                  |          |
|                             |             | * WSA: 200.                                                                                                    |                                    |                  |          |
| <u>а</u> ца <b>н</b>        |             | ●会入記: 新闻<br>単注: ○ 1000 - 1000 - 10000 - 1000 - 1000 - 1000 - 1000 - 1000 - 1000 - 1000 |                                    | (winn) 201001104 |          |
|                             |             | 取消 修文                                                                                                    |                                    |                  |          |
|                             |             |                                                                                                    |                                    |                  |          |

6、报名之后需要由学校进行审核;

(注: 审核时长工作日 9:00 - 18:00 一般当天就会通过)

# 三、发布岗位

1、企业申请高校合作审核通过后,可发布职位,便于学生进行投递简历;

| 招聘管理                    | 招聘管理 > 职位管理            |                              |                | 【演示专用】            |
|-------------------------|------------------------|------------------------------|----------------|-------------------|
| 5007W-11-0              |                        |                              |                |                   |
|                         |                        |                              |                |                   |
| 我的空中置讲会                 | waxa assessa - Roxa as | 100005 v <b>207</b> 800,5000 |                | _                 |
| 我的双选会                   |                        |                              |                | 28/68/102         |
| ためかかは「双法会               | 职位名称 职位类别 工作性质 月       | ·张范围 学历要求 工作城市               | 招聘人数 与业要求 技能标签 | 审核状态 发布状态 处理结果 操作 |
| THE REAL PROPERTY AND A |                        |                              | <b>留元約</b> 進   |                   |
| 副位曾建                    |                        |                              |                | # notal \$ 10     |
| 招聘简章                    |                        |                              |                |                   |
| 的历智慧                    |                        |                              |                |                   |
|                         |                        |                              |                |                   |
| <u>2</u>                |                        |                              |                |                   |
|                         |                        |                              |                |                   |
|                         |                        |                              |                |                   |
|                         |                        |                              |                |                   |
|                         |                        |                              |                |                   |
|                         |                        |                              |                |                   |
|                         |                        |                              |                |                   |
|                         |                        |                              |                |                   |
|                         |                        |                              |                |                   |

2、点击发布职位后,跳转到职位信息维护页面,带有红色\*号的内容为必填项;

| 6 4 6      | A ARE   Cypta | ypteducit/enterprise/#/recruitment-management/position | -management/create-position                          | E X 1                                                                                                    |
|------------|---------------|--------------------------------------------------------|------------------------------------------------------|----------------------------------------------------------------------------------------------------|
| S manimula | 彩的窗道会         | 第页 职位管理 × 没布职位 =                                       |                                                      | Later of Later of Lat |
| 招聘会        |               |                                                        | 安全和外                                                 |                                                                                                    |
| 招聘管理       | 我的望中重讲会       |                                                        | & मक्स                                               |                                                                                                    |
| 间發調查       | 我的双语会         |                                                        | PORE RAFFERS                                         |                                                                                                    |
| 2285tb/5   | 我的空中双选会       |                                                        | · Roser markPose                                     |                                                                                                    |
|            | <b>职位管理</b>   |                                                        | <ul> <li>工作短期</li> <li>第5月工作地理</li> </ul>            |                                                                                                    |
| û:dk⊕O     | 招聘简章          |                                                        | <ul> <li>月前九至: 第25月前九至 ()</li> </ul>                 |                                                                                                    |
| 在线面制       | 第四世現          |                                                        | * 学友養衣 単点原生活 (11)(11)(11)(11)(11)(11)(11)(11)(11)(11 |                                                                                                    |
|            | 形は東京          |                                                        | ·Inst saminar (200                                   |                                                                                                    |
|            |               |                                                        | * 1600(A.02) (1040) A.0300 A.03                      |                                                                                                    |
|            |               |                                                        | <ul> <li>●益要求: 通行所参加要求</li> </ul>                    |                                                                                                    |
|            |               |                                                        | 大学 教教時間: 単体用的ならさ                                     |                                                                                                    |
|            |               |                                                        | Pose several la la la la la la la la la la la la l   |                                                                                                    |
|            |               |                                                        | 11.1000                                              |                                                                                                    |
|            |               |                                                        | 26                                                   |                                                                                                    |

3、点击发布后,该职位信息就提交到学校了,学校会进行审核,审核通过此时职位还是待发布状态, 企业需要自己点击立即发布才会被学生看到,如果企业针对此岗位招满或不招也可取消发布;

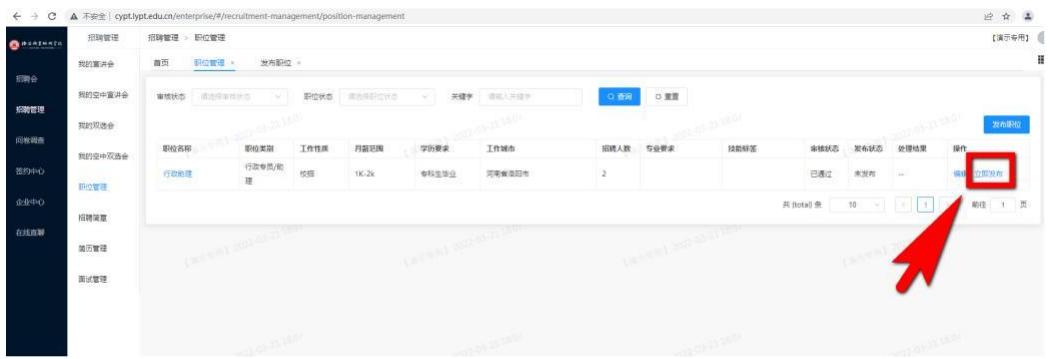

### 岗位发布和报名双选会不分前后,可同时进 行